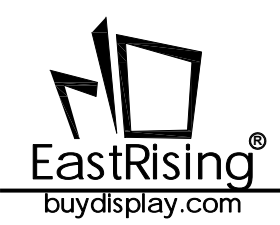

8051 Development Board User Guide ER-DBT1.14-2

# **ER-DBT016-1**

## MCU 8051 Development Board & Kit User Guide

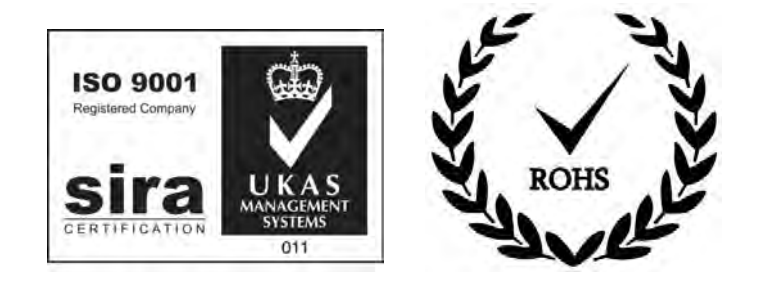

## **EastRising Technology Co., Limited**

Attention:

A. Some specifications of IC are not listed in this datasheet. Please refer to the IC datasheet for more details.

B. The related documents for interfacing, demo code, ic datasheet are all available, please download from our web.

| REV | DESCRIPTION         | RELEASE DATE |
|-----|---------------------|--------------|
| 1.0 | Preliminary Release | Jul-24-2024  |
|     |                     |              |
|     |                     |              |

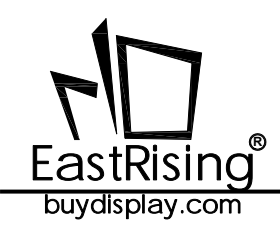

## CONTENTS

| 1. ORDERING INFORMATION                    | 03 |
|--------------------------------------------|----|
| 2. QUICK START                             | 04 |
| 3. BUTTONS DEFINITIONS                     | 05 |
| 4. SPECIFICATION                           | 06 |
| 5. OUTLINE DRAWING                         | 07 |
| 6. HOW TO MAKE A CUSTOM DEMONSTRATION      | 08 |
| 7. METHODS FOR USING IN SYSTEM PROGRAMMING | 08 |
| 8. CARE AND HANDLING PRECAUTIONS           | 14 |
|                                            |    |

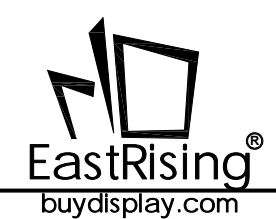

## **1. ORDERING INFORMATION**

#### 1.1 Order Number

| Part Number(Order Number) | Description                                  |
|---------------------------|----------------------------------------------|
| ER-DBT016-1               | 8051 Microcontroller Development Board & Kit |

#### 1.2 What's included in the package

| No | Standard Accessory Name | Quantity |
|----|-------------------------|----------|
| 1  | MCU Board               | 1        |
| 2  | Adaptor Board           | 1        |
| 3  | Power Adaptor (5V/2A)   | 1        |
| 4  | USB Cable               | 1        |

#### 1.3 Compatible with following displays:

| Part Number(Order Number) | Description                |
|---------------------------|----------------------------|
| ER-TFT016-1               | Color 1.6" TFT LCD Display |

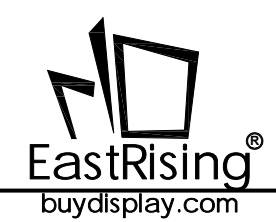

## 2. QUICK START

2-1 Simply plug the power adaptor into an AC outlet and plug FFC(Cable) of lcd display into the ZIF connector of adaptor board as the below image shows.

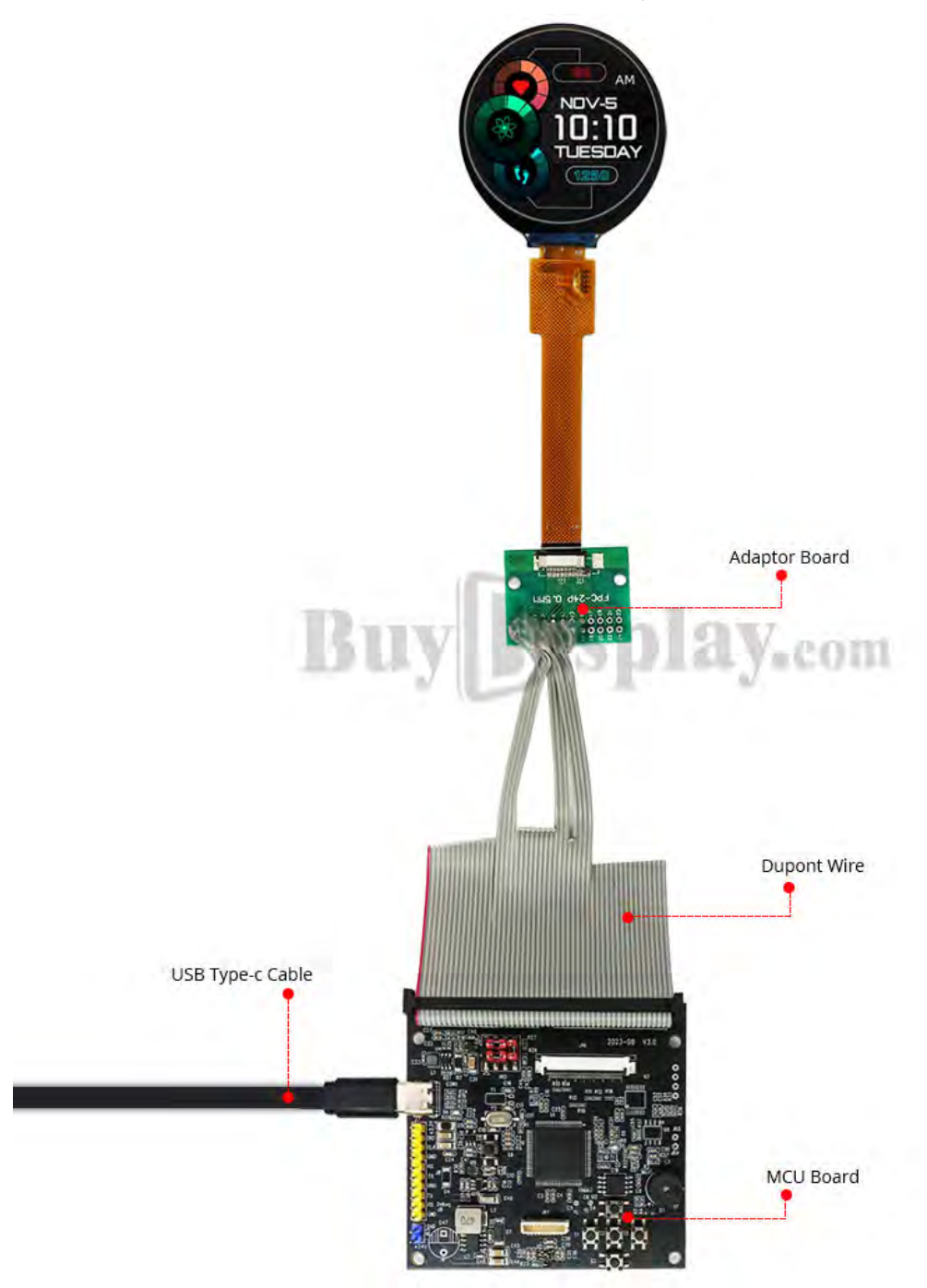

2-2 Press the power button to run the demonstration program.

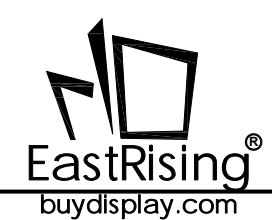

**3. BUTTONS DEFINITIONS** 

| Button Name       | Description                       |
|-------------------|-----------------------------------|
| *Stop/Next Button | Stop or Next the Image Slideshows |
| Reset Button      | Restart to Initialized State      |
| Power Button      | Press On or Press Off             |

\*For color display, this button is used to next the image slideshows.

For mono display, this button is used to stop the image slideshows.

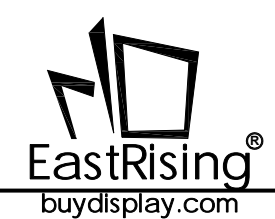

## 4. SPECIFICATION

#### 4.1 Mechanical Specification

| ITEM                            | STANDARD VALUE | UNIT |
|---------------------------------|----------------|------|
| MCU Board Outline Dimension     | 151.00×77.00   | mm   |
| Adaptor Board Outline Dimension | 90.00×95.00    | mm   |
| Gross Weight for Whole Demo Kit | 0.40           | kg   |

#### 4.2 Electrical Specification

| ITEM                 | STANDARD VALUE | UNIT |
|----------------------|----------------|------|
| Interface            | QSPI           |      |
| Power Supply Voltage | 5V             | V    |

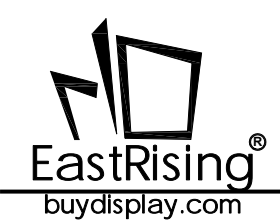

### **5. OUTLINE DRAWING**

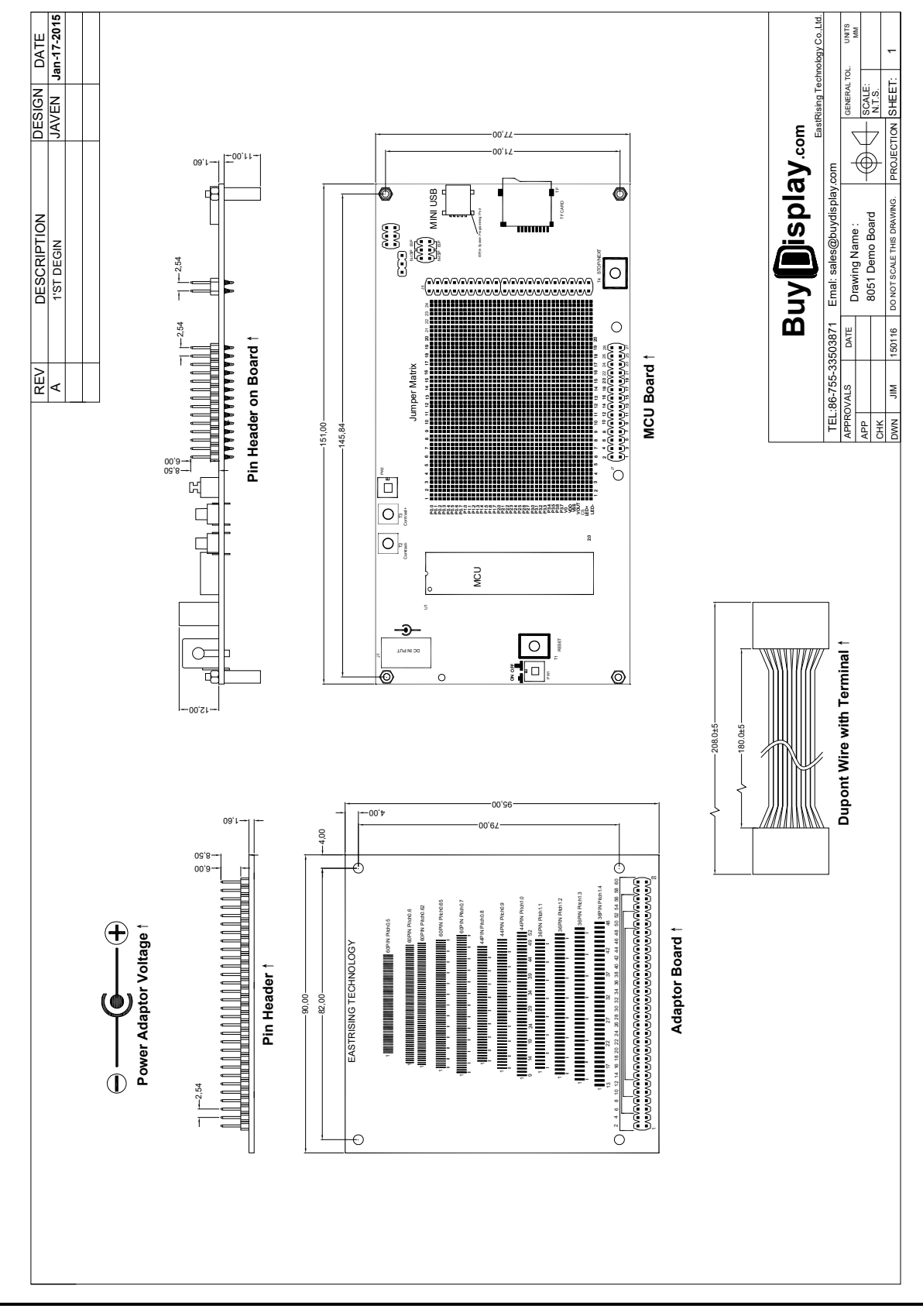

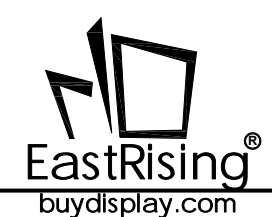

## 6. HOW TO MAKE A CUSTOM DEMONSTRATION

By using the software of <u>LCD Font Maker</u> or <u>Image2LCD</u> and ISP(In System Programming to customize the demonstration that includes your own bitmap images, personalized fonts, symbols, icons and burn sketches. The large capacity of the MicroSD card allows you to store more fonts or images. We also prepare the demo code, interfacing document (download from each product page) and schematic MCU datasheet (download from each 8051 microcontroller development board page) for your further study.

### 7. METHODS FOR USING IN SYSTEM PROGRAMMING

#### 7-1 Hardware Preparation

7-1-1 Please power off the development board,

- 7-1-2 No power supply is connecting with 8051 development board,
- 7-7-3 The jumpers on JP8 is on ISP position as below image shows

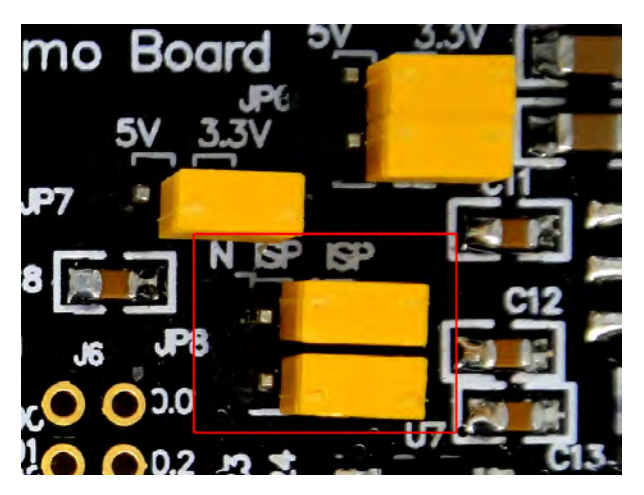

#### 7-2 Install the USB to RS232 Driver

http://www.buydisplay.com/download/software/USB-TO-RS232-DRIVER.rar

| Select INF File :    | CH340IR.INF                                           |
|----------------------|-------------------------------------------------------|
| INSTALL<br>UNINSTALL | WCH.CN<br> USB-IRDA CH340<br> 09/18/2007, 2.8.2007.09 |
| HELP                 |                                                       |

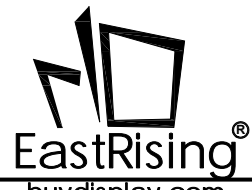

buydisplay.com

7-3 Connecting the 8051 development board to computer by USB Cable and you should find the new port USB-SERIAL CH340 in Computer-System Properties-Device Manager as below image shows and remember the COM number that would be used in Step7-4.

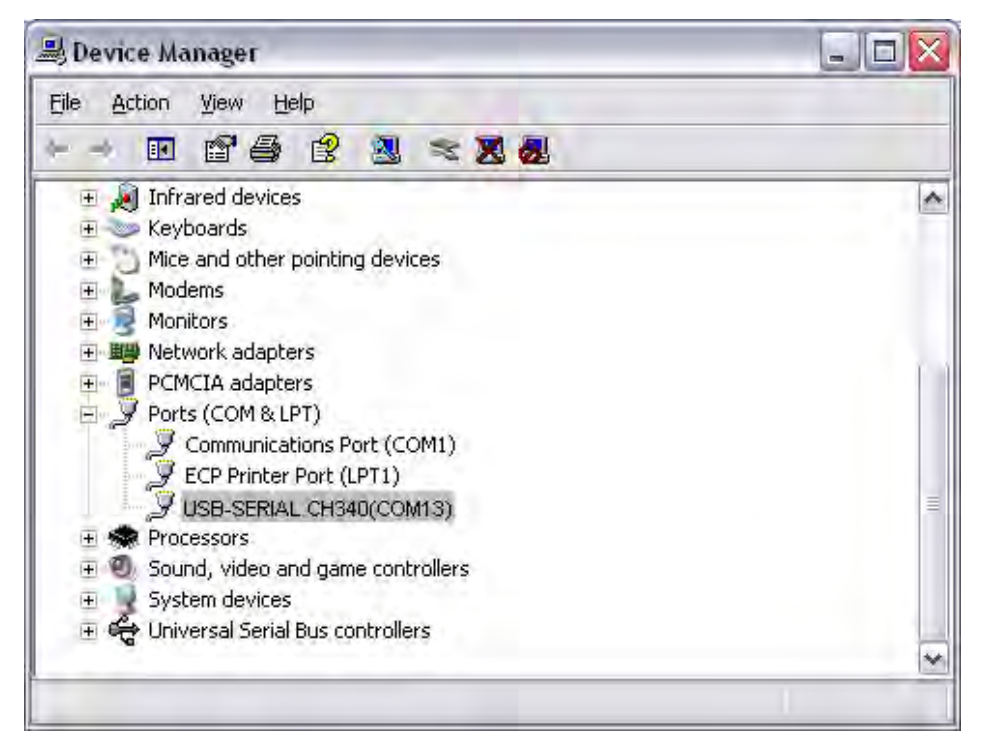

7-4 Install STC 8051 Microcontroller ISP(In System Programming)Software http://www.buydisplay.com/download/software/STC-ISP-V4.86-NOT-SETUP-ENGLISH.zip

7-5 Open ISP and Select COM Port that should be the same with the step 7-2 you see from Device Manager.

| # 216 121 (40:0211) (20063-0212-220   | resely reparation |
|---------------------------------------|-------------------|
| MCU Type STC12LE5A60S2                | ▼ Pins Auto ▼     |
| COM Port <mark>COM13</mark>           | ▼ Scan            |
| Min Baud 2400 💌 Max 1                 | Baud 115200 💌     |
| Address<br>Ox0000 🔽 Clear code buffer | Open Code File    |
| Ox0000 🔽 Clear EEPROM buffer          | Open EEPROM File  |
| H/W Option Off-Line Download(U8)      | /U7) Encrypt      |

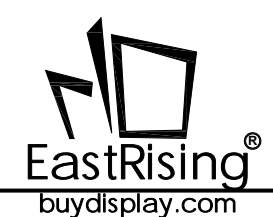

7-6 Select MCU part number that should be the same with your purchased one. (Refer to 4.2 Electrical Specification)

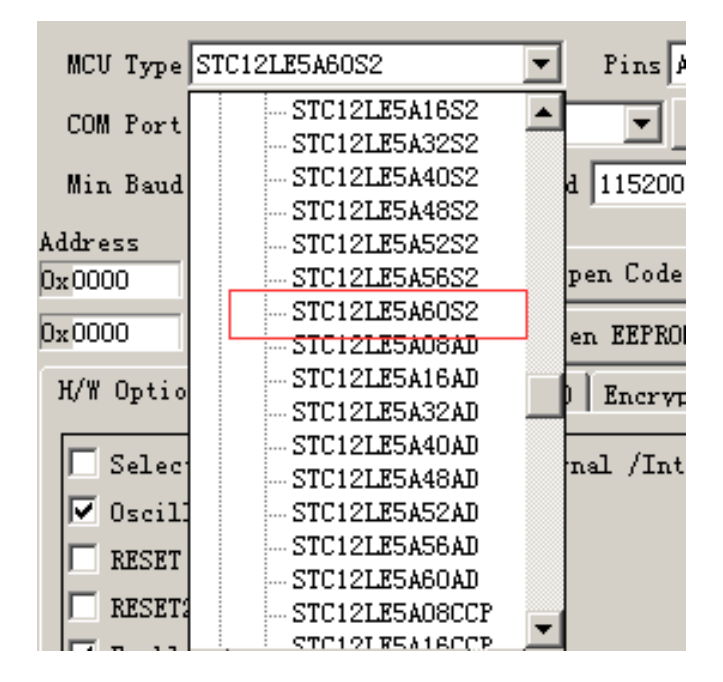

#### 7-7 Open target ",hex" file by clicking open code file

| 📄 STC-ISP (¥6.82H) (Sales: 0513-55012928) Web:www.S        | TCMCU.com (Support QQ:800003751) STC: The most powerful 8051 de 📕                                               |            |
|------------------------------------------------------------|----------------------------------------------------------------------------------------------------|------------|
| MCU Type STC12LE5A60S2 V Pins Auto V                       | Code Buffer   EEPROM Buffer   COM Helper   Keil ICE Settings   Demo Code   M                                    | c∙►        |
| COM Port COM13 💌 Scan                                      | 00000h 02 A8 F5 48 45 4C 4C 4F 57 21 50 4C 45 41 53 45                                                          |            |
|                                                            | 00010h 20 54 4F 55 43 48 20 4D 45 21 00 54 50 20 54 45                                                          | T          |
| Min Baud 2400 Max Baud 115200                              | 00020h 53 54 21 00 58 3A 00 59 3A 00 85 1B 02 5A 1A 9B 3                                                        | 5T         |
| Address                                                    | 00030h 12 BB 12 BB 1A BC 0A BB 22 DC 33 3C 12 BC 12 BB .                                                        | . 2        |
| 0x0000 🔽 Clear code buffer Open Code File                  | 00040h 12 BC 12 BC 12 BB 12 BB 12 BB 12 9B 0A 7B 1A DC .                                                        | . 2        |
| Du0000 V Clear EEPEON buffer                               | 00050h 1AFB 22 DB 0ABB 12 9B 12 BA 12 BA 12 BA 12 BB .                                                          | . 2        |
| DX0000 V Clear LLINOW Duller                               | 00060h 12 BB 12 BB 12 BB 12 BB 12 BB 12 BA 12 BA 12 BA .                                                        | . 2        |
| H/W Option Off-Line Download (U8/U7) Encrypt               | 00070h 12 BB 12 BB 12 BB 12 DA 12 DA 12 DA 12 DA 12 DA 12 DA .                                                  | . 2        |
|                                                            | 00080h 12 FA 12 F9 1A FA 19 6A 10 61 10 82 10 62 08 41 .                                                        | .2         |
| 📃 🔲 Select system clock source(External /Inte 📥            | 00090h 08 41 08 62 08 62 08 61 08 61 10 62 08 61 08 61 .                                                        | . A        |
| ▼ Oscillator high gain                                     | 000A0N 10 62 10 82 10 82 10 82 10 82 10 82 10 62 10 62 .                                                        | .в<br>ъ    |
|                                                            |                                                                                                    | .D         |
| - ALSEI PIR USed as 1/0 port                               | 000000 31 00 31 00 3A 4D 42 00 31 A) 10 03 10 03 00 02 1                                                        |            |
| RESET2 low level detect                                    | 000D0n 00 01 10 C3 10 C3 00 02 10 02 10 C3 10 E4 10 C3 .                                                        | , a        |
| 🔽 Enable longer power-on-reset latency                     | 000E01 10 C3 00 A3 10 E4 21 40 19 23 21 43 00 02 10 C3 .                                                        | h          |
| ☐ Hardware enable WDT after power-on-reset                 | 00100h 4A 6A 52 AC 39 C7 21 04 08 41 10 C4 19 06 19 F1 J                                                        | л <u>э</u> |
| Watch-Dog-Timer prescal 256                                |                                                                                                    | ┍╧║        |
| ✓ WDT stop count while MCU in idle mode                    | Code-Size A91CH Checksum EFOBH Fill-Buffer Clear-Buffer Save-Buffer                                             |            |
| 🔽 Next time can program only when P1.0 & P1                |                                                                                                    |            |
| 🔽 Erase all EEPROM data next time program c                | 芯片型号 : STC12LE5A60S2                                                                                            | <b>A</b>   |
| Add MCU ID at the end of code area                         | →<br>                                                                                                    |            |
| Fill data to space area FF                                 | 大丁ル心方的温安認明:<br>  固件版本在v7.1及以上的芯片的EXEPROM : 2048字节(0000H-07FFH)<br>  固件版本低于v7.1的芯片的EXEPROM : 1024字节(0000H-03FFH) |            |
|                                                            |                                                                                                    |            |
| Download/Program Stop Re-Program                           | 注意:在使用U8/U7进行联机/脱机下载时,若使用的外部晶振的<br>频率为20MHz或24.576MHz时,下载的最低波特率请选择1200                                          |            |
| Charle HCH Nation Delay 3 set                              |                                                                                                    | <b>_</b>   |
| Notice Netay 5 set.                                        | 2、(产具立件)(TET)EP_TET020_4)程序)EP_TET020_4_HVC01 (4世でアークロン)-3 1                                                    | I          |
| 🔽 Auto reload the target file before each program          | L. () REALT (IT (LA TT 1020-4 (EA TT 1020-4 TI 501 (4#IAE-STI))Sd. Rex                                          |            |
| $\square$ Reload and download when target file is modified | elease Projec Release Help Get HDD-SN 🔽 Beep PassTimes 2                                                        | Reset      |

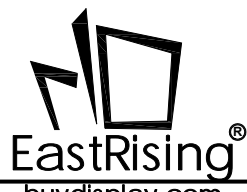

buydisplay.com

#### 7-8 Programming

#### 7-8-1 Click Download/Program

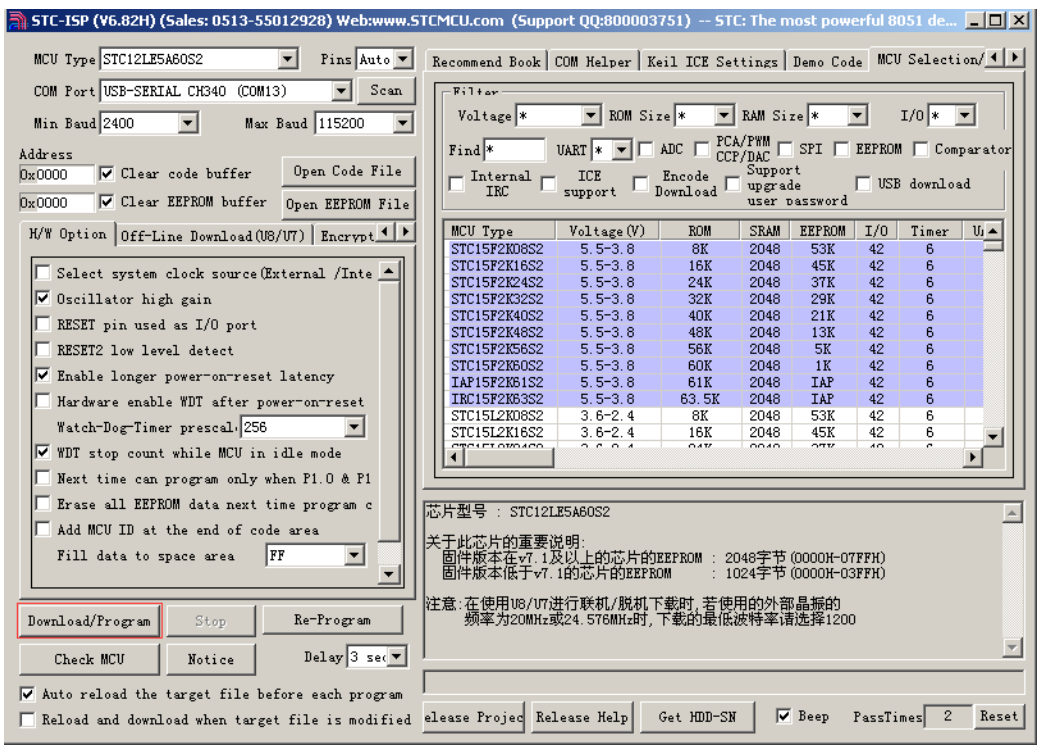

#### 7-8-2 Then you will see "Checking target MCU...."

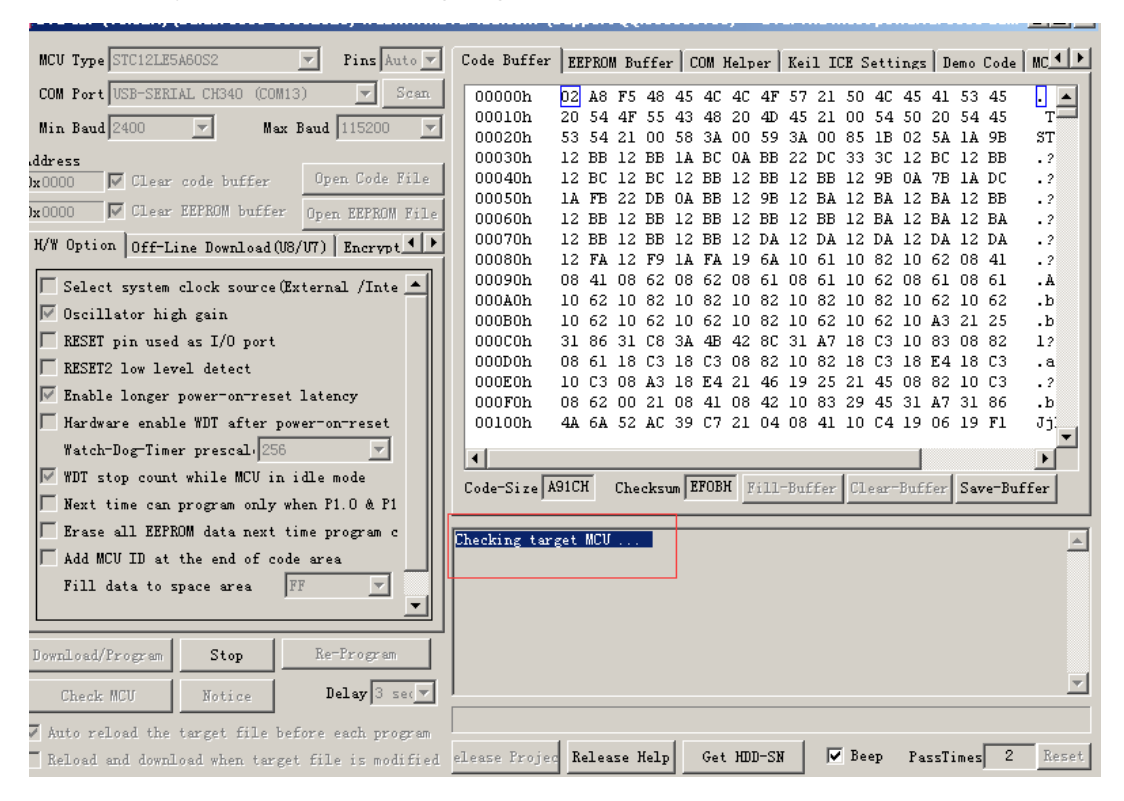

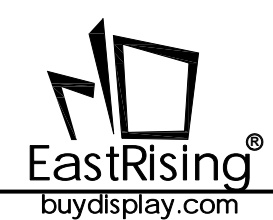

7-8-3 Power on the development board by pressing the white power button

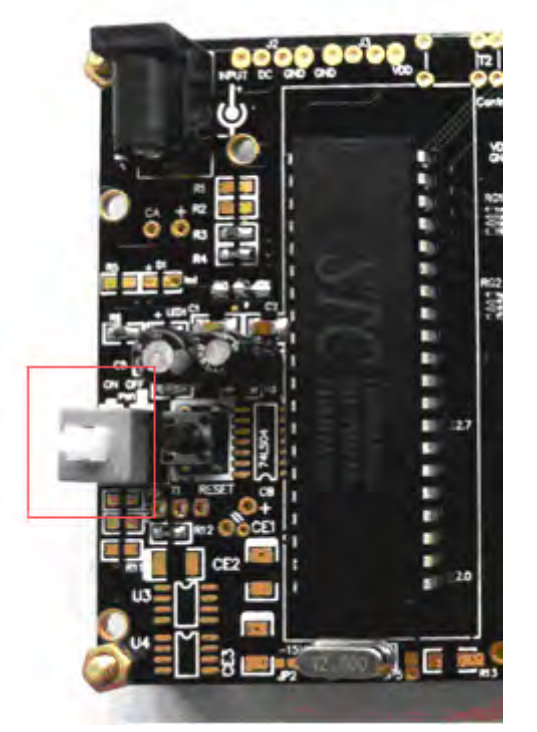

7-8-4 Now you could see the process of programming

| icy                        | 000E0h 10 C3 08 A3 18 E4 21 46 19 25 21 45 08 82 10 C3 .?<br>000F0h 08 62 00 21 08 41 08 42 10 83 29 45 31 A7 31 86 .b |
|----------------------------|----------------------------------------------------------------------------------------------------|
| -reset                     | 00100h 4A 6A 52 AC 39 C7 21 04 08 41 10 C4 19 06 19 F1 Jj                                                              |
| ode<br>.0 & P1             | Code-Size A91CH Checksum EFOBH Fill-Buffer Clear-Buffer Save-Buffer                                                    |
| ogram c                    | . MCU type: STC12LE5A60S2<br>F/W version: 6.2I                                                                         |
|                            | Re-handshaking Successful [0.609"]                                                                                     |
| Program                    | Erasing MCU flash OK ! [2.562"]<br>MCU ID : 000300B00C325F<br>Programming user code                                    |
| alay 3 sec 💌               |                                                                                                    |
| ach program<br>is modified | eLease Projec Release Help Get HDD-SN 🔽 Beep PassTimes 2 Reset                                                         |

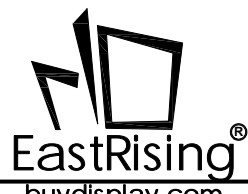

8051 Development Board User Guide ER-DBT1.14-2

buydisplay.com

#### 7-8-5 Progarmming Finished

| l |                                                                           |
|---|---------------------------------------------------------------------------|
| l | Code-Size A91CH Checksum EFOBH Fill-Buffer Clear-Buffer Save-Buffer       |
|   |                                                                           |
|   | Re-handshaking Successful [0.609"]                                        |
|   | Erasing MCU flash OK ! [2.562"]<br>MCU ID : 000300B00C325F                |
| ] | Programming user code OK ! [14.359"]<br>Programming OPTIONS OK ! [0.047"] |
|   | H/W Option upgrade to:                                                    |
|   | E:\产品文件\TFT\ER-TFT028-4\程序\ER-TFT028-4-HYS01(4WIRE-SPI)\sd.hex            |
|   | elease Projec Release Help Get HDD-SN 🔽 Beep PassTimes 3 Reset            |

8 Please move the jumpers on JP8 from ISP to N\_ISP as below image shows.

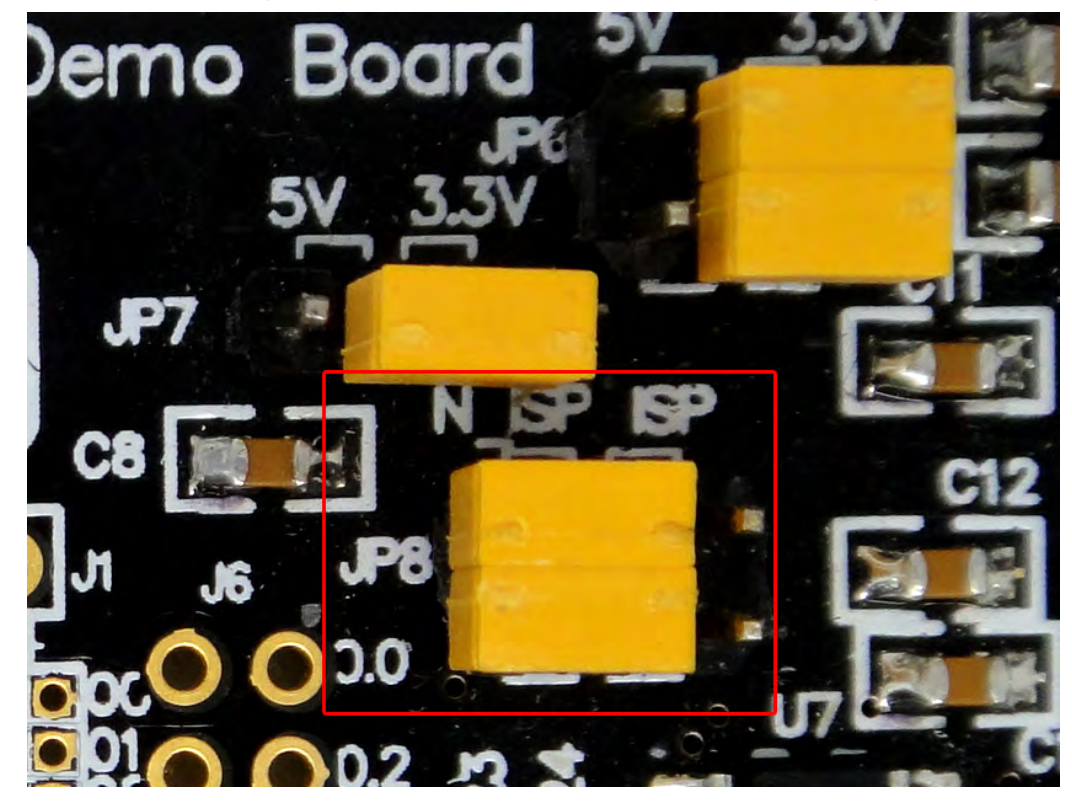

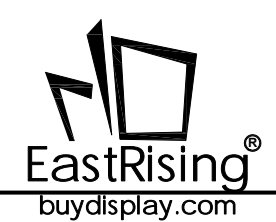

## 8. CARE AND HANDLING PRECAUTIONS

The kit is sold with a module mounted on it. If you attempt to modify the board to work with other modules, the warranty is void. For optimum operation of the module and demonstration board and to prolong their life, please follow the precautions below.

#### 8.1 ESD (Electro-Static Discharge)

The circuitry is industry standard CMOS logic and susceptible to ESD damage. Please use industry standard antistatic precautions as you would for any other PCB such as expansion cards or motherboards.

#### 8.2 Avoid Shock, Impact, Torque and Tension

- $\diamond$  Do not expose the module to strong mechanical shock, impact, torque, and tension.
- $\diamond$  Do not drop, toss, bend, or twist the module.
- $\diamondsuit\,$  Do not place weight or pressure on the module.

#### 8.3 LCD&OLED Display Glass

- The exposed surface of the LCD "glass" is actually a polarizer laminated on top of the glass. To protect the soft plastic polarizer from damage, the module ships with a protective film over the polarizer. Please peel off the protective film slowly. Peeling off the protective film abruptly may generate static electricity.
- The polarizer is made out of soft plastic and is easily scratched or damaged. When handling the module, avoid touching the polarizer. Finger oils are difficult to remove.
- ◇ If the LCD panel breaks, be careful not to get the liquid crystal fluid in your mouth or eyes. If the liquid crystal fluid touches your skin, clothes, or work surface, wash it off immediately using soap and plenty of water.
- Be very careful when you clean the polarizer. Do not clean the polarizer with liquids. Do not wipe the polarizer with any type of cloth or swab (for example, Q-tips). Use the removable protective film to remove smudges (for example, fingerprints) and any foreign matter. If you no longer have the protective film, use standard transparent office tape . If the polarizer is dusty, you may carefully blow it off with clean, dry, oil-free compressed air.

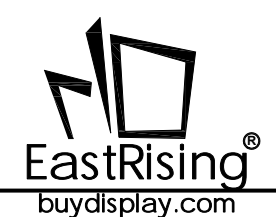

#### 8.4 Operation

 $\diamond$  Use only the included AC adapter to power the board.

♦ Observe the operating temperature limitations: from -20°C minimum to +70°C maximum with minimal fluctuations. Operation outside of these limits may shorten the life and/or harm the display.

- $\Box$  At lower temperatures of this range, response time is delayed.
- □ At higher temperatures of this range, display becomes dark. (You may need to adjust the contrast.)
- $\diamond$  Operate away from dust, moisture, and direct sunlight.

#### 8.5 Storage and Recycling

- $\diamond$  Store in an ESD-approved container away from dust, moisture, and direct sunlight.
- Observe the storage temperature limitations: from -30°C minimum to +80°C maximum with minimal fluctuations. Rapid temperature changes can cause moisture to form, resulting in permanent damage.
- $\diamond$  Do not allow weight to be placed on the modules while they are in storage.
- $\diamond~$  Please recycle your outdated displays at an approved facility.

| 文件名:                                                  | ER-DBT016-1_UserGuide                                      |  |
|-------------------------------------------------------|------------------------------------------------------------|--|
| 目录:                                                   | D:\Documents                                               |  |
| 模板:                                                   |                                                            |  |
|                                                       | C:\Users\Administrator\AppData\Roaming\Microsoft\Templates |  |
| \Normal.dotm                                          |                                                            |  |
| 标题:                                                   | ERC12864-1_Series_Manual                                   |  |
| 主题:                                                   | ERC12864-1_Series_Manual                                   |  |
| 作者:                                                   | EastRising                                                 |  |
| 关键词:                                                  | lcd display,lcd module,128x64 lcd display,128x64 lcd       |  |
| module,128x64 cog,cog,graphic module,128x64,12864,lcm |                                                            |  |
| 备注:                                                   |                                                            |  |
| 创建日期:                                                 | 2016-07-29 16:22:00                                        |  |
| 修订号:                                                  | 17                                                         |  |
| 上次保存日期:                                               | 2024-08-15 09:24:00                                        |  |
| 上次保存者:                                                | Administrator                                              |  |
| 编辑时间总计:                                               | 26 分钟                                                      |  |
| 上次打印时间:                                               | 2024-08-15 09:24:00                                        |  |
| 打印最终结果                                                |                                                            |  |
| 页数:                                                   | 15                                                         |  |
| 字数:                                                   | 1,378 (约)                                                  |  |
| 字符数:                                                  | 7,857 (约)                                                  |  |
|                                                       |                                                            |  |